## オートロック機能の停止手順①

オートロックを停止するロック名が 表示されていることを確認 設定ボタンをタップ (必ずロックの近くで行う)

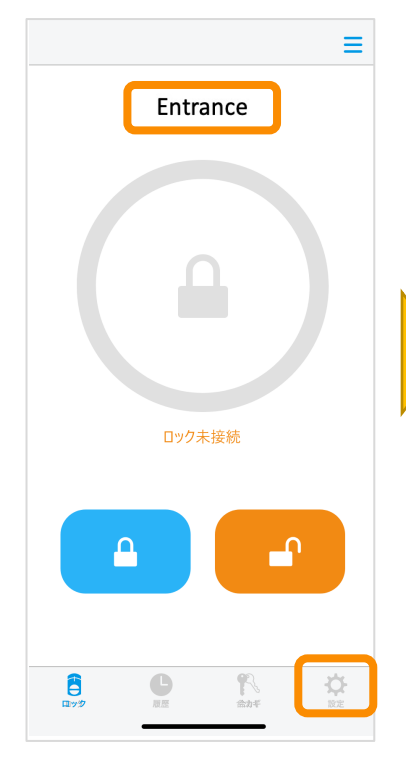

| ロックの設定        |        |
|---------------|--------|
| Entrance      |        |
| ロック情報         | >      |
| 解施錠位置調整       | >      |
| ブザー音          | オン 〉   |
| しめ忘れ通知        | 未設定 >  |
| オートロック        | 5秒 >   |
| ハンズフリー操作      | 未設定 >  |
| リモート操作        | 設定済み 〉 |
| 1ドア2ロック設定     | 未設定 >  |
| Apple Watch操作 | 未設定 >  |
|               |        |

同意するにチェックし、 次へをタップ

| < | オートロックの設定                                                                                                    |  |
|---|----------------------------------------------------------------------------------------------------|--|
|   | オートロック動作同意確認                                                                                                    |  |
|   | オートロック機能のご利用には、<br>以下の「閉め出しにご注意ください」への確認・同<br>意が必要です。                                                                                                    |  |
|   | 「閉め出しにご注意ください」<br>オートロック機能が0.40%増合、解殺してから設定秒<br>(55%~55)~後に自動施錠されます。<br>外出時にスマートフォン/キーを室内への置き忘れ及<br>び、帰宅時に倚捨と−幅にスマートフォン/キーを室<br>内に置いてもう一度外に出られ、ドアが(閉まるとオ<br>ートロック機能により外に閉め出される恐れがあり<br>ます。<br>スマートフォン/キーを必ず身に着けて外出してくだ<br>さい。 |  |
|   | 戻る                                                                                                    |  |
|   | 次へ                                                                                                    |  |
|   | 設たりる                                                                                                    |  |
|   |                                                                                                    |  |

設定するをタップ

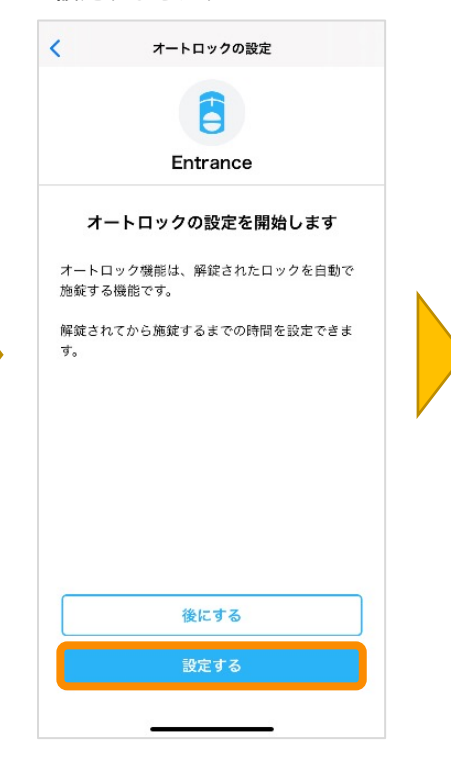

| オートロ | ック機能を停止するな | ŧ |
|------|------------|---|
| タップ  |            |   |

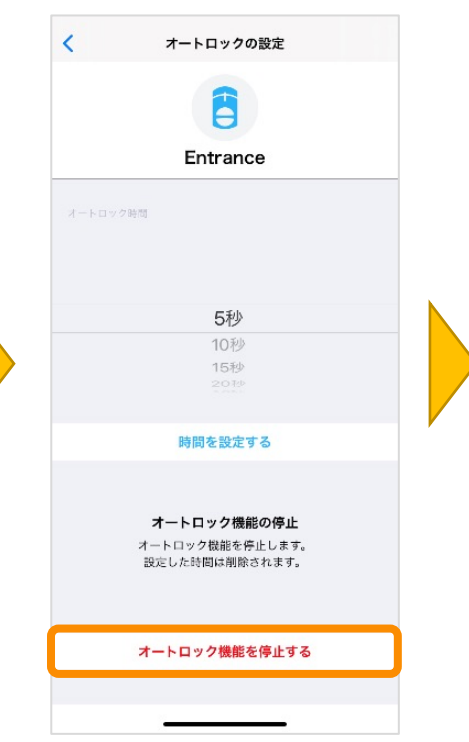

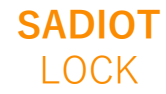

## オートロック機能の停止手順2

## 

オートロックのところに 未設定が表示されている ことを確認

| ロックの設定        |        |
|---------------|--------|
|               |        |
| Entrance      |        |
| ロック情報         | >      |
| 解施錠位置調整       | >      |
| ブザー音          | オン 〉   |
| しめ忘れ通知        | 未設定 >  |
| オートロック        | 未設定 >  |
| ハンズフリー操作      | 未設定 >  |
| リモート操作        | 設定済み 〉 |
| 1ドア2ロック設定     | 未設定 >  |
| Apple Watch操作 | 未設定 >  |
| АВ            |        |
| 8 0 1         | \$     |

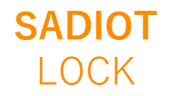